# Этапы регистрации МЧД ФНС через распределенный реестр

Регистрация МЧД ФНС через распределенный реестр включает два этапа:

- 1. Регистрация в распределенном реестре.
- 2. Регистрация в ИР ФНС.

После нажатия кнопки Отправить откроется окно с этапами регистрации МЧД ФНС в распределенном реестре:

# blocked URL

Отправка МЧД происходит в течение нескольких секунд, после завершения отправки цвет индикатора изменится на зеленый:

# blocked URL

При регистрации МЧД ФНС в распределенном реестре выполняются следующие проверки:

- данных доверителя по ЕГРЮЛ;
- соответствия между данными (ФИО, СНИЛС, ОГРН) доверителя доверенности и данными в сертификате ЭП.

После успешного прохождения проверок на этапе регистрации в распределенном реестре в течение 1-3 минут будет получен промежуточный результат обработки и статус МЧД примет значение «Ожидание подтверждения в ФНС»:

# blocked URL

Далее начинается этап регистрации МЧД в ИР ФНС, который обычно происходит в течение 1-4 часов. В исключительных случаях регистрация может занимать несколько дней. После успешной регистрации статус доверенности изменится на статус **Зарегистрировано**:

## blocked URL

При возникновении ошибок, например, при техническом сбое в реестре, статус МЧД примет значение **Ошибка регистрации**. В таком случае необходимо будет отправить МЧД повторно.

Если при регистрации в ФНС выявлены ошибки, статус МЧД примет значение Отказ в регистрации в ФНС:

# blocked URL

В случае, когда МЧД зарегистрирована в реестре ФНС, но дата начала ее действия еще не наступила, статус МЧД примет значение «Зарегистрировано, срок действия не наступил». После того, как дата начала действия МЧД наступит, нажмите кнопку **Обновить** в форме доверенности для актуализации ее статуса.

После того, как срок действия МЧД закончится, ее статус изменится на Истек срок действия:

# blocked URL

Информация взята с сайта its.1c.ru.